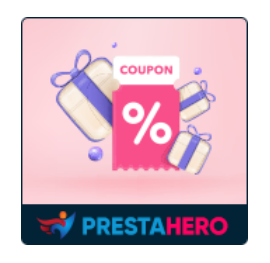

# **SMART DISCOUNT**

Sell out fast with vanishing deals! Create auto-expiring discounts for categories or products. Spark urgency, boost sales, and manage stock like a pro.

A product of ETS-Soft

# CONTENTS

| I.   | INTRODUCTION  | 3  |
|------|---------------|----|
| II.  | INSTALLATION  | 3  |
| III. | CONFIGURATION | 3  |
| IV.  | FRONT END     | 8  |
| v.   | THANK YOU     | 10 |

## I. INTRODUCTION

Spark urgency and ignite conversions with **Smart Discount**, the free PrestaShop module that empowers you to create expiring discounts for categories and products. Target promotions precisely, manage stock effortlessly, and track campaign performance with insightful analytics. Boost sales, optimize inventory, and gain valuable insights – all within a user-friendly interface.

\*"**Smart Discount**" is compatible with PrestaShop 1.6.x, 1.7.x and 8.x.

### II. INSTALLATION

- Navigate to "Modules / Modules Manager" > click on "Upload a module / Select file".
- Select the module file "**etssmartdiscount**" from your computer then click on "**Open**" to install.
- Click on the "**Configure**" button of the module you just installed to open the module's configuration page.

# III. CONFIGURATION

From your installed module list (located at **"Modules/Module Manager"**), find **"Smart Discount"** then click on the "**Configure**" button to open its configuration page.

| o Quick Access • Q. Search<br>Smart discount controller<br>Discount list |            |        |                 |          | Debug mode O View my store L |
|--------------------------------------------------------------------------|------------|--------|-----------------|----------|------------------------------|
| Discount list 1                                                          |            |        |                 |          | 0 2 2 3                      |
| ID Discount name                                                         | Туре       | Status | Remaining stock | Priority |                              |
| 1 Art category Winter Outlet                                             | Categories | ~      | 4898            | <b>1</b> | Q View 👻                     |
|                                                                          |            |        |                 |          | <i>₿</i> Edit                |
|                                                                          |            |        |                 |          | 🛱 Delete                     |
|                                                                          |            |        |                 |          |                              |
|                                                                          |            |        |                 |          |                              |

This page provides an overview of all active and past discount rules created with **Smart Discount.** Quickly view key information for each rule, including:

- **ID:** Unique identifier for the discount rule.
- **Discount Name:** Title assigned to the rule for easy identification.
- **Type:** Indicates whether the discount applies to a category or specific products.
- **Status:** Shows the current state of the rule (Active or Disabled).
- **Remaining Stock:** If applicable, display the remaining stock for the discounted category/product.
- **Priority:** Indicates the order in which discounts are applied (higher priority takes precedence). Sort the order of the discount rule by drag-and-drop the priority data of each row.

Ready to create a new discount campaign? Click the **"Add New"** icon located on the top-right corner of this page. Let's get started!

| Smart discount controller    |            |        |                 |            |          |
|------------------------------|------------|--------|-----------------|------------|----------|
| Discount list                |            |        |                 |            | Add new  |
| Discount list 1              |            |        |                 |            | 0 2 >_ 8 |
| ID Discount name             | Туре       | Status | Remaining stock | Priority   |          |
| 1 Art category Winter Outlet | Categories | ×      | 4898            | <b>+</b> 1 | Q View 🔻 |
| 1                            |            |        |                 |            |          |

| Smart discount controller<br>Discount list |                                                                                                    | Help |
|--------------------------------------------|----------------------------------------------------------------------------------------------------|------|
| Add discount                               |                                                                                                    |      |
| * Discount name                            | en •                                                                                                    |      |
| Discount type                              | Categories O Product                                                                                                    |      |
| * Categories                               | Collapse atl BExpand all Check all Cuncheck all search                                                                                                    |      |
|                                            | Bu Root                                                                                                    |      |
|                                            | By selecting associated categories, you are choosing to share the categories between shaps. Once associated between shaps, any alteration of this category will<br>impact every shap. |      |
| Discount value                             | Percentage     Amount                                                                                                    |      |
| * Discount levels                          | C Add new level                                                                                                    |      |
|                                            |                                                                                                    |      |
|                                            | Note: If the stock still remains after all discount levels have been applied, additional levels must be manually added.                                                               |      |
| Priority PrestaShop discount               | No No                                                                                                    |      |
|                                            | Note: If this option is enabled, PrestaShop's discounts will be prioritized. If PrestaShop does not have any active discounts, this discount rule will be applied instead.            |      |
| Display the countdown timer                | No                                                                                                    |      |
| Disable product when out of stock          | No No                                                                                                    |      |
| Enable                                     | No No                                                                                                    |      |
| Cancel                                     | Save and stay Sa                                                                                                    | we   |

#### **Rule Information**

- Discount name: Enter a clear and descriptive name for your discount rule. This will help you easily identify it later.
- Discount type: Choose whether you want to apply the discount to a Category or specific Products.
- Categories/Products: Depending on the chosen type, select the relevant categories or individual products you want to discount. You can use the search bar and filter options to find specific items.

| Discount type * Categories | Categories      Product     Collapse all     Expand all     Check all     Search                                                                                                    |
|----------------------------|----------------------------------------------------------------------------------------------------|
|                            | Root Image: Second second s |
|                            | By selecting associated categories, you are choosing to share the categories between shops. Once associated between shops, any alteration of this category will impact every shop.                                                                                                    |

| Discount type     | Categories • Product                                       |  |
|-------------------|------------------------------------------------------------|--|
| * Products        | ब। २                                                       |  |
|                   | Brown bear cushion (demo_16)<br>\$18.90                    |  |
| Discount value    | The best is yet to come' Framed poster (demo_6)<br>\$29.00 |  |
| * Discount levels | Add new level                                              |  |
|                   |                                                            |  |

#### **Discount Settings**

- Discount value: Enter the discount amount. You can choose either a percentage or a fixed amount.
- Discount levels: Use this section to create multi-level discounts with different discount values for different periods. Click the "**Add new level**" button to create a new level.
- Set the Start date and End date for each level.
- Enter the corresponding discount value for each level.

| % |
|---|
| × |
|   |
| % |
|   |
|   |
|   |

#### **Rule Behavior**

- Display countdown timer: Enable this option to show a countdown timer on product pages for the discounted items. This creates a sense of urgency and encourages customers to purchase before the offer expires.
- Disable product when out of stock: Enable this option to automatically disable the discount when the stock for the selected category/product runs out. This prevents overselling and ensures accurate inventory management.
- Priority PrestaShop discount: Choose whether to prioritize existing PrestaShop discounts or let this rule take effect if no other discounts are active. Enabling this option ensures your **Smart Discount** campaigns don't conflict with other promotions.

#### **Additional Notes:**

- Remember to **Save** your rule after making changes.
- You can edit or delete existing rules from the discount rule listing page.

#### Viewing Rule Statistics:

Clicking the "View" button for a specific rule opens a detailed statistics page for that campaign. This page typically displays the following information:

- Discount name: The name you assigned to the rule.
- Date created: The date and time the rule was created.
- Total sold product units: The total number of units sold for the discounted category or products.
- Total orders: The total number of orders placed that included discounted items.
- Total customers: The total number of unique customers who made purchases with the discount applied.
- Total orders amount: The total revenue generated from orders that used the discount.

| Snart decourt controller     |                                                  |                            |         |                 |          |  |
|------------------------------|--------------------------------------------------|----------------------------|---------|-----------------|----------|--|
| Discount list                |                                                  |                            |         |                 |          |  |
|                              |                                                  |                            |         |                 |          |  |
| Discount list                |                                                  |                            |         |                 |          |  |
| 0 Decent care                |                                                  |                            |         | Remaining stack | Printing |  |
| 1 Art category Winter Cutter | Categories                                       | 4                          |         | 4007            | + 💷      |  |
|                              | View statistic                                   |                            | ×       |                 |          |  |
|                              | Discount name:                                   | Art category Winter Outlet |         |                 |          |  |
|                              | Date created:                                    | 02/15/2024 20:44:59        |         |                 |          |  |
|                              | Total sold product units:                        | 1                          |         |                 |          |  |
|                              | Total orders:                                    | 1                          |         |                 |          |  |
|                              | Total customers:                                 | 1                          |         |                 |          |  |
|                              | Total orders amount:                             | \$33.10                    |         |                 |          |  |
|                              | Number of orders that apply<br>discount level 1: | 1                          |         |                 |          |  |
|                              | Number of orders that apply<br>discount level 2: | 0                          |         |                 |          |  |
|                              |                                                  |                            |         |                 |          |  |
|                              |                                                  |                            | × Close |                 |          |  |
|                              |                                                  |                            |         |                 |          |  |
|                              |                                                  |                            |         |                 |          |  |
|                              |                                                  |                            |         |                 |          |  |
|                              |                                                  |                            |         |                 |          |  |
|                              |                                                  |                            |         |                 |          |  |
|                              |                                                  |                            |         |                 |          |  |

# IV. FRONT END

Let's see how the smart discount block is displayed in the product listing page on the front office:

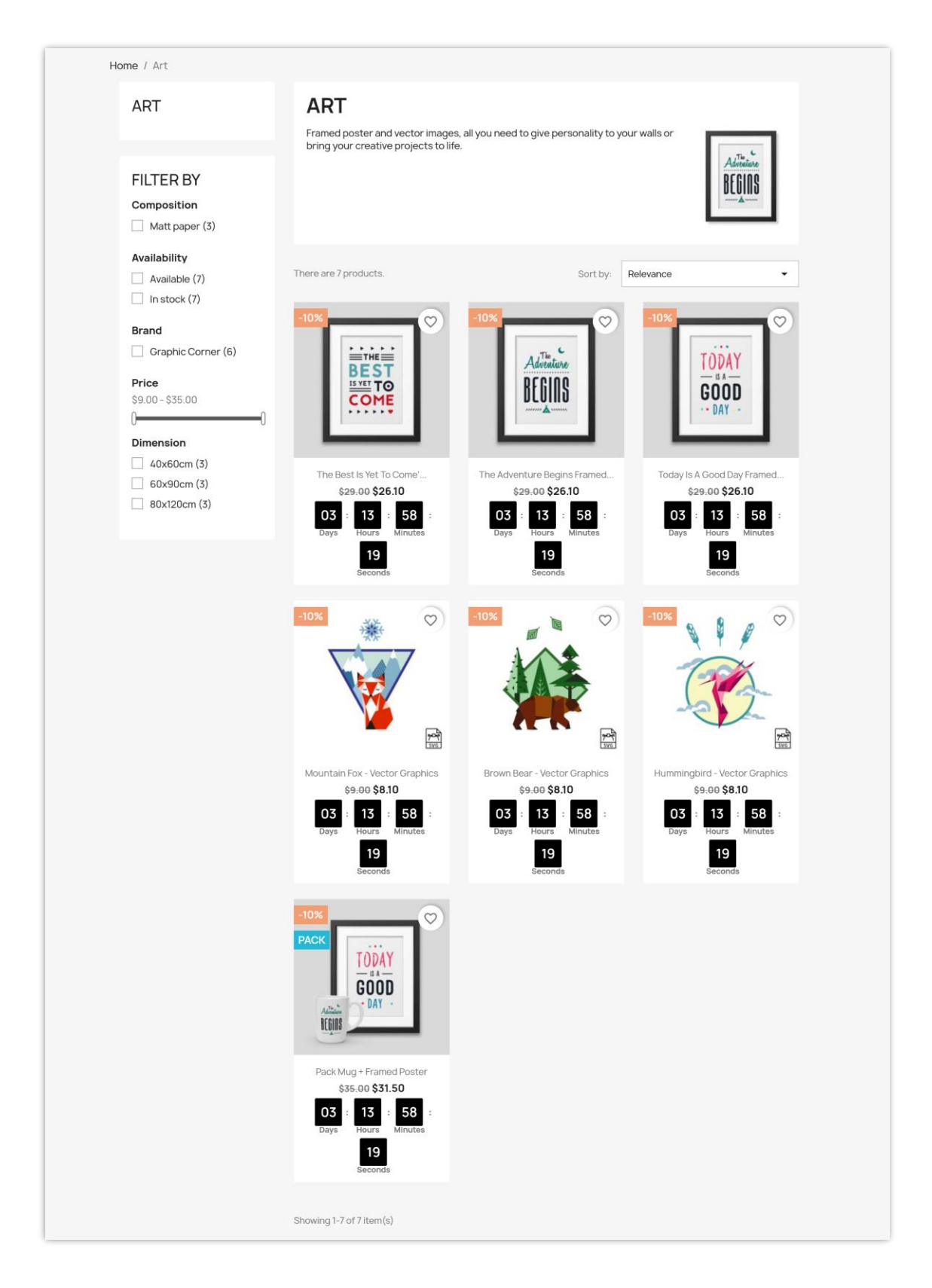

The countdown clock block is displayed in the product detail page:

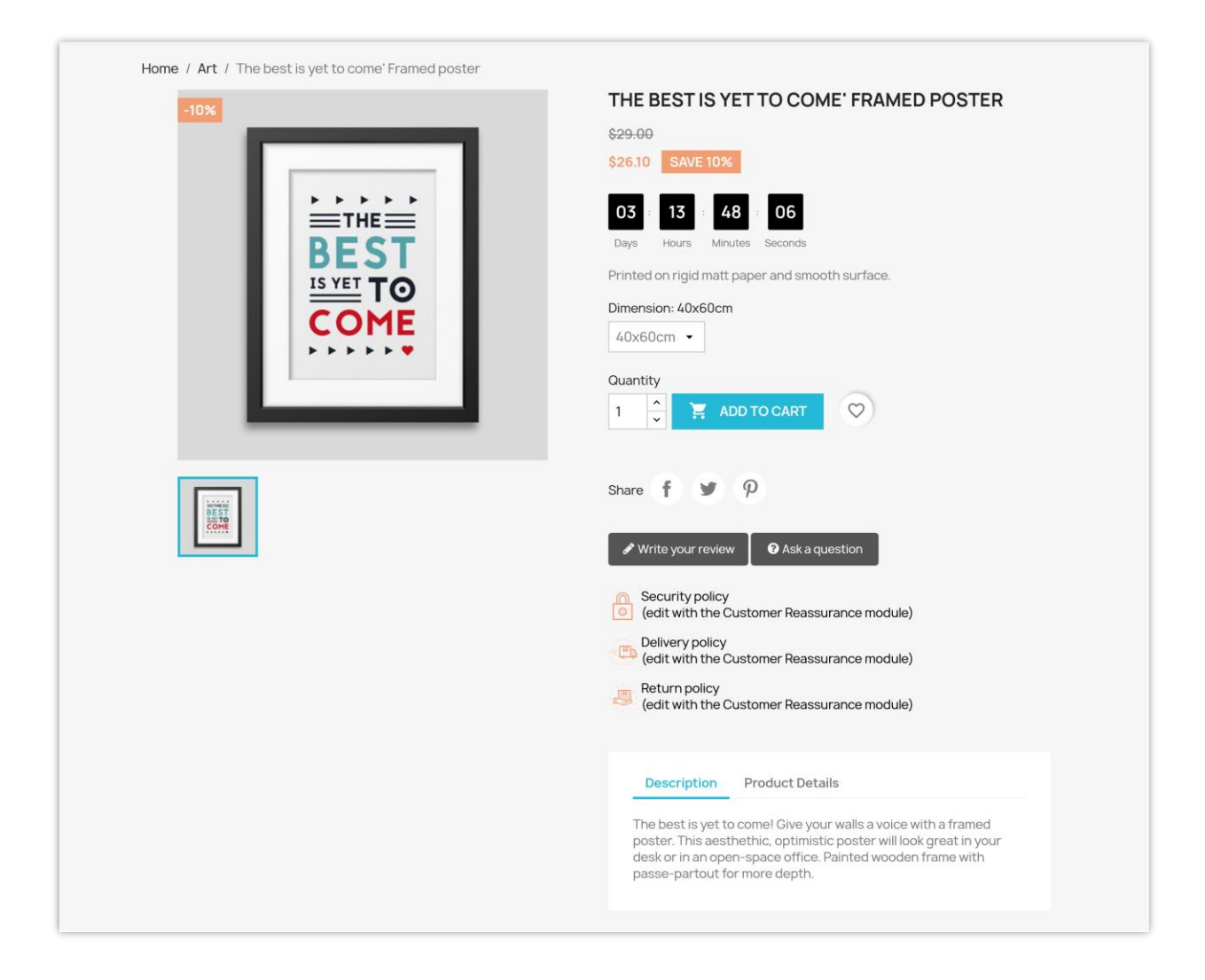

# V. THANK YOU

Thank you again for downloading our product and going through this documentation. We hope this document is helpful and efficient in the installation and usage of **Smart Discount** module. If you have any questions for which the answer is not available in this document, please feel free to contact us.